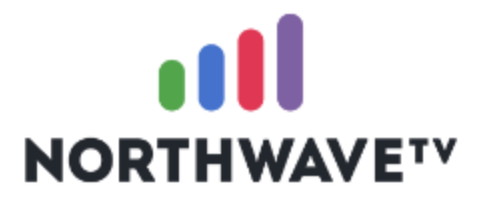

### **Protecting Your Recordings**

You may protect recordings that have been completed from automatic grooming. The process is similar across the supported streaming devices: Roku, FireStick and AppleTV as well as the various Set Top Box models.

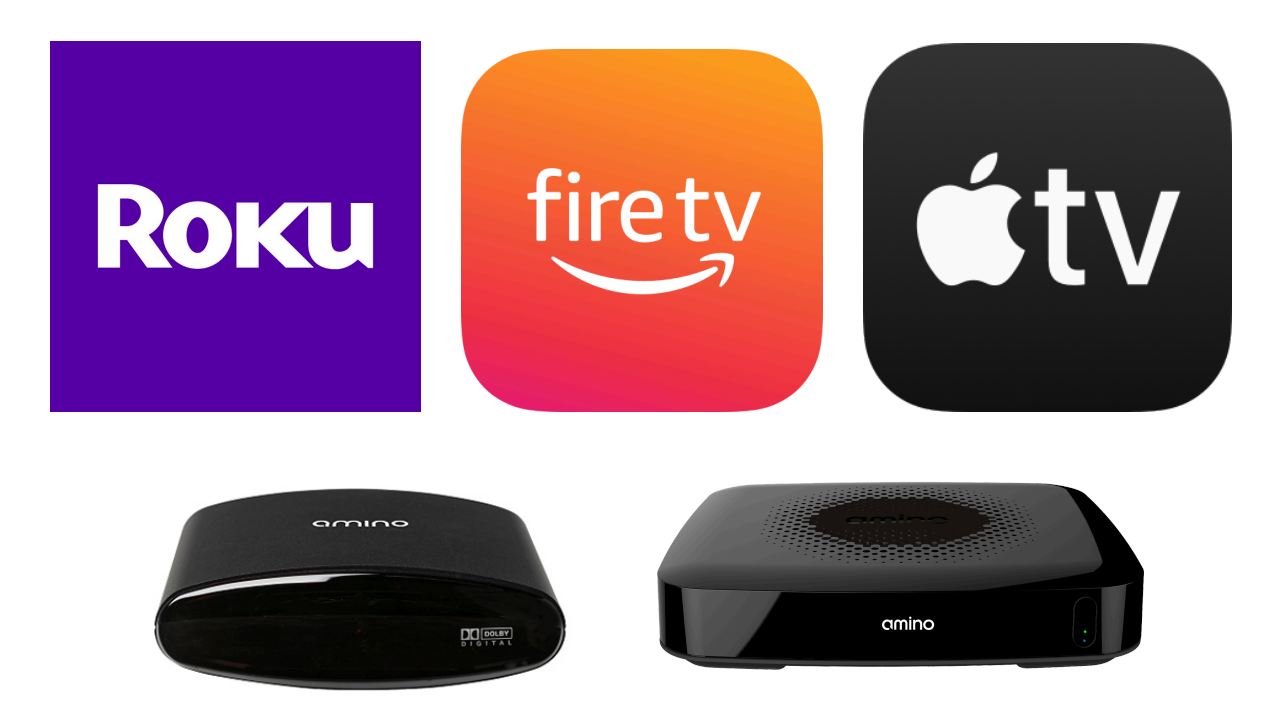

We've created the following guide to assist you in protecting those recordings you want to keep.

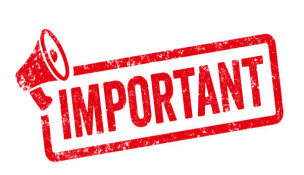

#### Current vs Upcoming/In Progress

It's important to note that you may only protect "Current" recordings that have completed. Recordings that are in progress or scheduled for the future may be protected when they have completed.

## Roku ROKU

From the Guide, press the "Back" arrow to access the top menu, select "Recordings"

Select a recording from Current Recordings

On the right menu, highlight "Protect" and click it.

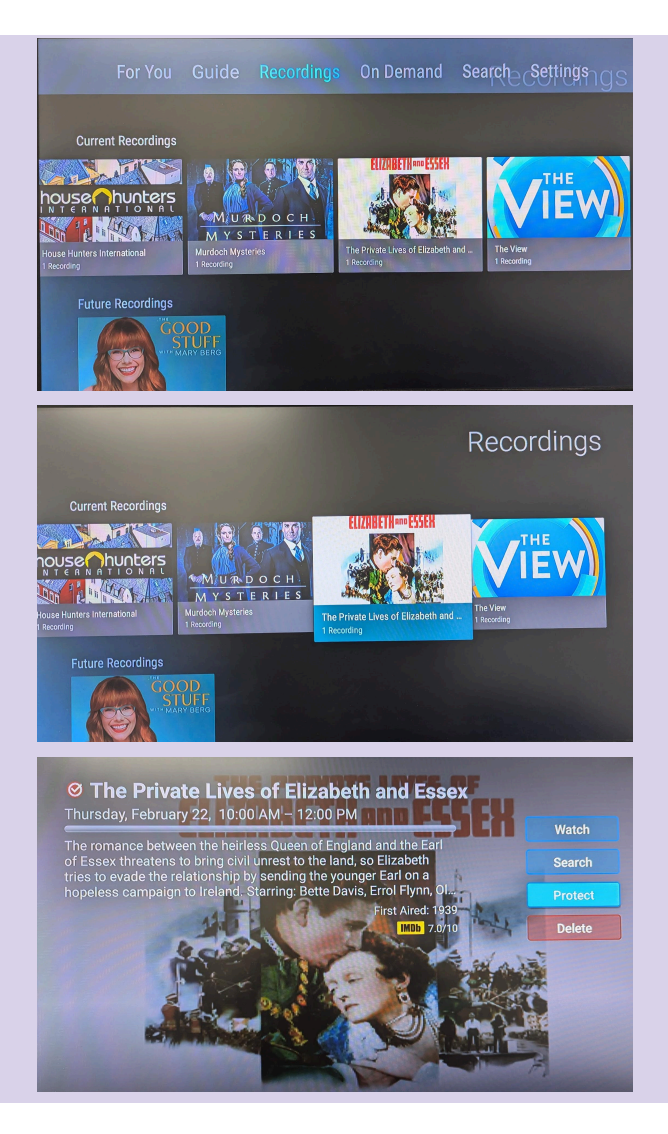

# FIRESTICK

From the Guide, press the "Back" arrow to access the top menu, select "Recordings"

Select a recording from Current Recordings

On the right menu, highlight "Protect" and click it.

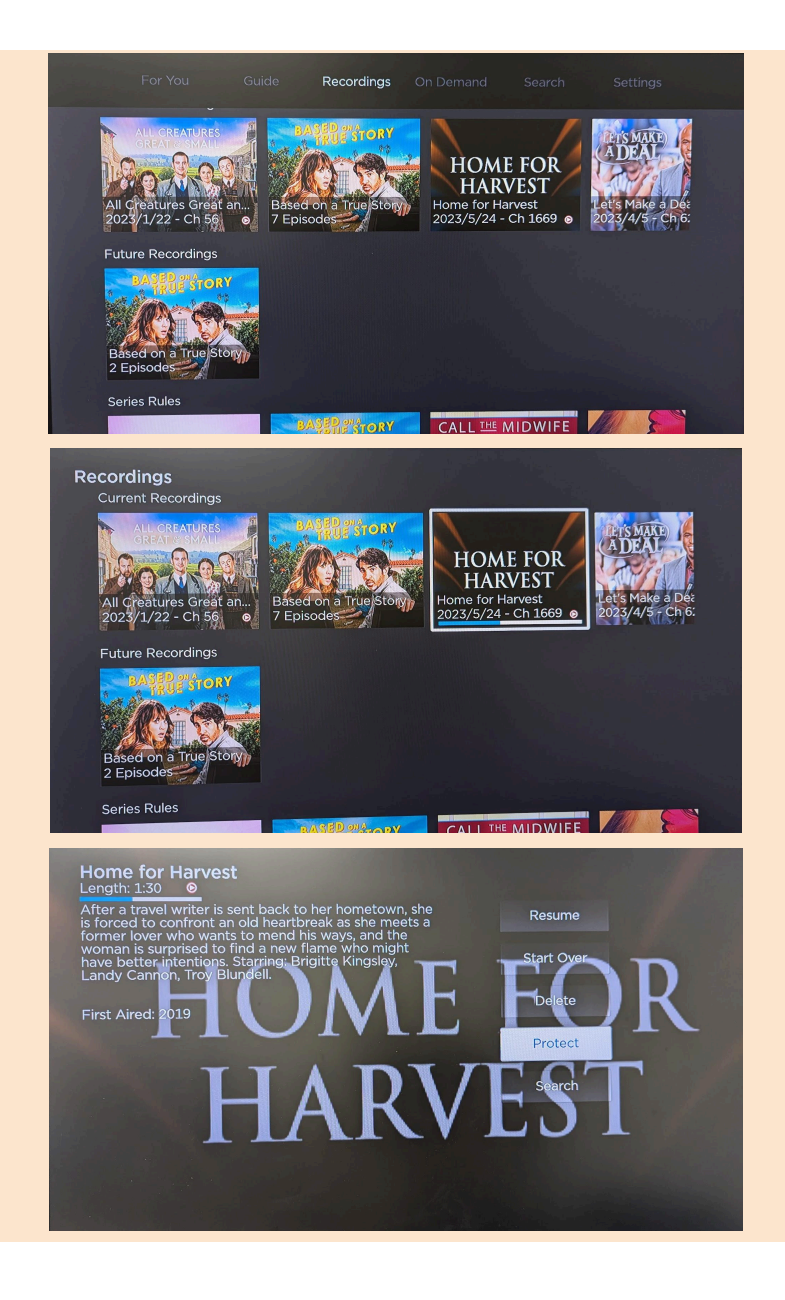

# 

From the Guide, press the "Menu"button to access the top menu, select "Recordings" then select a recording from "Current":

On the right menu, highlight "Edit" and click it

Select "Protect" and toggle it to "Yes"

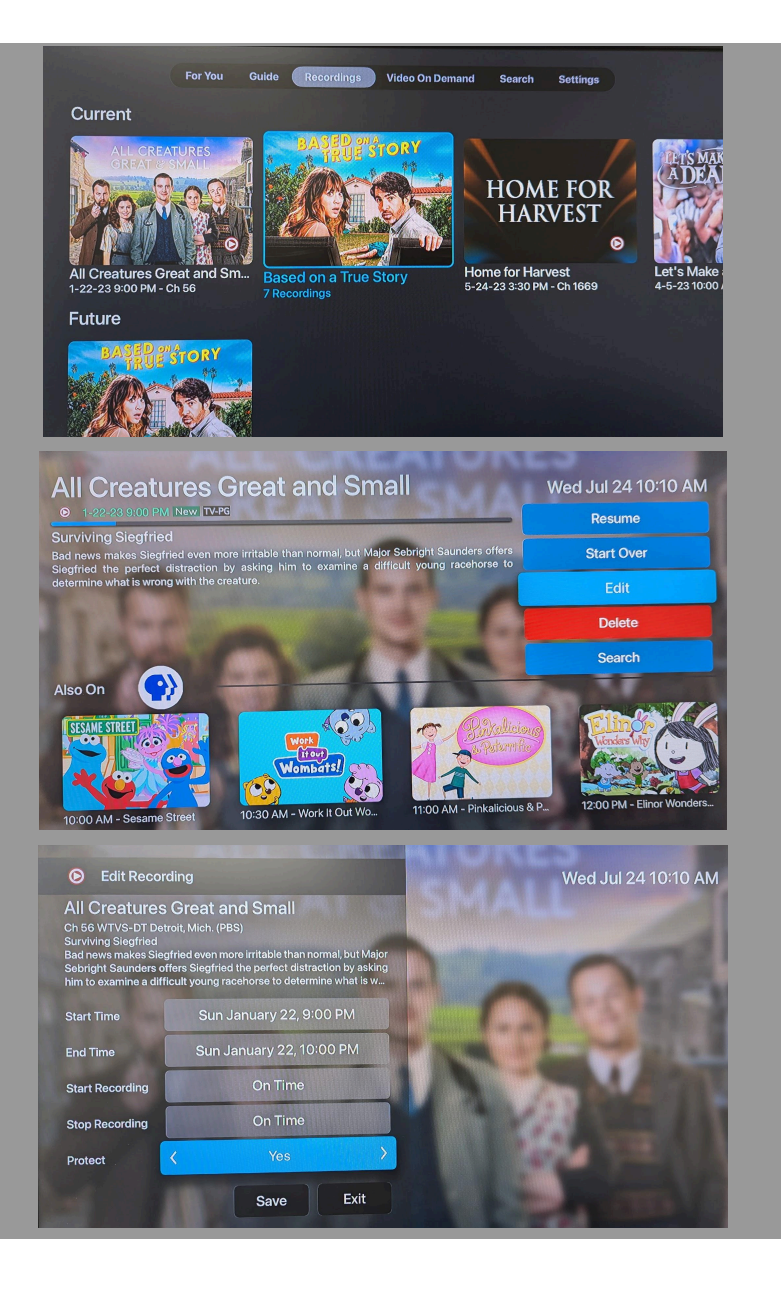

### SET TOP BOX

On your STB Remote Control, press "Menu" and then Select "Recordings"

Select a recording from the list of your Current recordings

On your STB Remote, press the GREEN button "Actions" and then select "Protect"

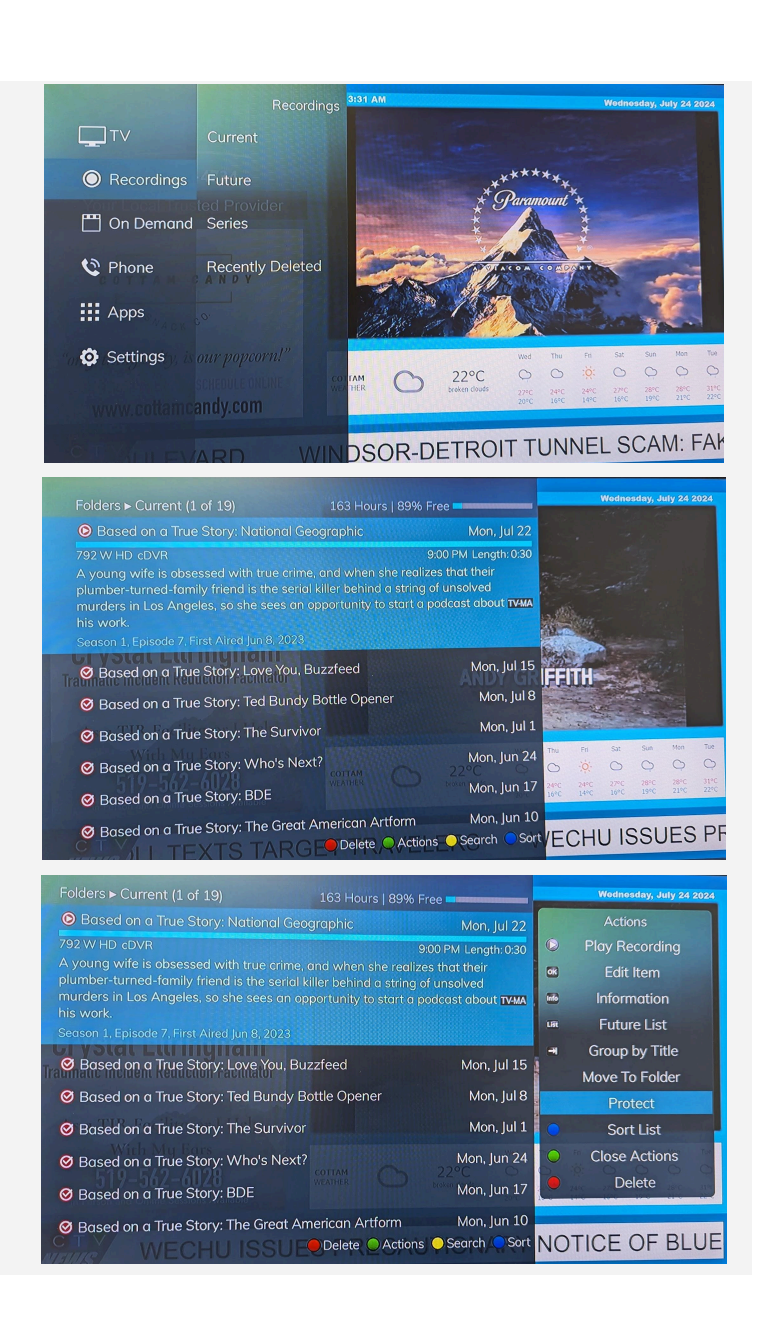